## Procédures de dépannage de l'agent TMS

## Contenu

Introduction Conditions préalables **Conditions requises** Composants Erreurs lorsque l'agent TMS est activé sur un seul VCS Impossible de se connecter à l'agent TMS distant Échec de l'activation de la réplication des données de l'agent TMS Reconstruire la base de données des agents TMS sur VCS Le service d'annuaire n'est pas exécuté VCS n'apparaît pas dans la liste des agents de réplication Erreurs DNS Activer la réplication Restaurer l'agent TMS local à partir de l'agent TMS distant Reconstruire manuellement les index de la base de données d'agent TMS locale Activer l'agent TMS dans un environnement à haute latence Réinitialiser le mot de passe de la base de données de l'agent TMS sur TMS Vérifier l'état de la réplication Informations connexes

## Introduction

Ce document décrit les problèmes courants avec Cisco TelePresence Management Suite (TMS) Agent, un outil hérité qui vous permet de provisionner des périphériques et des clients logiciels tels que Cisco Jabber Video pour TelePresence, Cisco TelePresence Movi et Cisco Jabber pour iPad lorsqu'ils sont enregistrés sur un serveur de communication vidéo Cisco (VCS).

**Note**: Cisco vous recommande de mettre à niveau vers la nouvelle solution de provisionnement appelée TMS Provisioning Extension (TMSPE), mais la solution TMS doit être fonctionnelle avant de migrer.

## Conditions préalables

#### **Conditions requises**

Cisco recommande à votre système :

- Exécute Cisco TMS
- Utilise une ou plusieurs clés d'option Cisco TelePresence Movi (achetées séparément)
- Utilise un ou plusieurs appliances Cisco VCS Control
- Utilise la clé Cisco VCS Device Provisioning Option (clé sans frais obtenue auprès de votre représentant Cisco)

**Note**: Ce document ne couvre pas le clustering VCS. Si un cluster VCS est utilisé, Cisco recommande que chaque VCS du cluster soit opérationnel, sa configuration se répliquant correctement, avant que la réplication de l'agent TMS ne soit activée.

#### Composants

Les informations contenues dans ce document sont basées sur les versions de matériel et de logiciel suivantes :

- Cisco TMS versions 12.6.X ou 13.X
- Appliances de contrôle Cisco VCS qui exécutent les versions logicielles X6 ou X7

The information in this document was created from the devices in a specific lab environment. All of the devices used in this document started with a cleared (default) configuration. If your network is live, make sure that you understand the potential impact of any command.

## Erreurs lorsque l'agent TMS est activé sur un seul VCS

Cette section décrit les problèmes rencontrés lorsque Cisco TMS Agent est activé sur un seul appareil de contrôle VCS.

#### Impossible de se connecter à l'agent TMS distant

Si Cisco TMS Agent est activé sur un seul appareil de contrôle VCS, vous pouvez recevoir ce message d'erreur :

| Summary     | Settings        | Registrations      | Active Calls       | Services     | Clustering | TMS Agent | Connection | Permissions      | Logs                    |
|-------------|-----------------|--------------------|--------------------|--------------|------------|-----------|------------|------------------|-------------------------|
| TMS Ager    | nt Configura    | tion               |                    |              |            |           |            |                  |                         |
| Remote TM   | S Agent (VC     | S)                 |                    |              |            |           |            |                  |                         |
| Unable to c | onnect to the   | TMS agent on this  | VCS.               |              |            |           |            |                  |                         |
| Settings    |                 |                    |                    |              |            |           |            |                  |                         |
| Enable T    | MS Agent Da     | ta Replication:    |                    |              |            |           |            |                  |                         |
| Authenti    | cation Schem    | ie:                |                    | Diges        | t          |           | -          |                  |                         |
| Show Rep    | plication Statu | AS                 |                    |              |            |           |            |                  |                         |
| Local TMS   | Agent (TMS)     |                    |                    |              |            |           |            |                  |                         |
| Successful  | ly connected    | to the TMS agent   | running locally or | this TMS ser | wer        |           |            |                  |                         |
| List of De  |                 | nie une nine agent | ranning record, er |              |            |           |            |                  |                         |
| List of Re  | splicating Age  | INDS               |                    |              |            |           |            |                  |                         |
| Network     | Address         |                    |                    |              | Na         | me        |            | Description      |                         |
| tms         |                 |                    |                    |              | TMS        | 3         | T          | MS agent running | g on another TMS server |
| Charles Day | Section Of the  | 10                 |                    |              |            |           |            |                  |                         |
| Show Rep    | plication Stati | 15                 |                    |              |            |           |            |                  |                         |
| Save Settin | gs Refres       | h                  |                    |              |            |           |            |                  |                         |

Si vous rencontrez ce problème, vérifiez qu'un nom d'hôte DNS (Domain Name System) est fourni dans l'onglet **Connection** du VCS. Le DNS doit être configuré correctement avant que le serveur TMS ne puisse se connecter correctement à l'agent TMS distant. Référez-vous à la section **Éléments DNS à vérifier** de ce document pour plus d'informations.

Vérifiez également que la clé de provisionnement du périphérique est installée. S'il est installé, essayez de redémarrer l'appareil de contrôle VCS.

**Note**: Si vous recevez le message d'erreur **Impossible de se connecter à l'agent TMS sur ce** message d'erreur **VCS** sur un appareil VCS Expressway, c'est un comportement normal car la clé de mise en service du périphérique ne doit pas être installée sur l'appareil VCS Expressway.

#### Échec de l'activation de la réplication des données de l'agent TMS

Si vous recevez le message **Échec de l'activation de la réplication des données de l'agent TMS** à partir de la page d'état de l'activité (illustré dans l'image suivante) et qu'aucune erreur n'indique la raison de l'échec, suivez les étapes décrites dans la section suivante. Si une raison de l'échec existe, vérifiez les autres erreurs courantes décrites dans ce document.

| Activity log         |                                                                                                    |
|----------------------|----------------------------------------------------------------------------------------------------|
| Time                 | Status Description                                                                                              |
| 3/23/2012 4:42:16 PM | Event Created                                                                                                   |
| 3/23/2012 4:42:18 PM | Event executed by TMS                                                                                           |
| 3/23/2012 4:42:18 PM | TMS agent data replication will be set up for the following system(s): vcs                                      |
| 3/23/2012 4:42:18 PM | Reading local TMS agent status                                                                                  |
| 3/23/2012 4:42:18 PM | Reading TMS agent status on Vcs'                                                                                |
| 3/23/2012 4:42:18 PM | Reading TMS agent status on 'vcs' failed                                                                        |
| 3/23/2012 4:42:18 PM | Failed to enable TMS agent data replication for 'vcs'                                                           |
| 3/23/2012 4:42:18 PM | The event failed to complete. Details: TMS agent data replication setup failed for the following system(s): vcs |

#### Reconstruire la base de données des agents TMS sur VCS

Afin de reconstruire la base de données de l'agent TMS sur le dispositif de contrôle VCS, vous devez désactiver la réplication sur le TMS, puis réinstaller la base de données de l'agent TMS.

Avertissement : Les étapes décrites dans cette section provoquent une défaillance de connexion utilisateur Cisco TelePresence Movi ou Cisco Jabber Video pour TelePresence ; les utilisateurs actuellement connectés restent connectés, mais les nouveaux utilisateurs ne peuvent pas se connecter tant que la réplication n'est pas terminée.

#### Désactiver la réplication sur TMS

Complétez ces étapes afin de désactiver la réplication sur le TMS :

- 1. Dans la page du navigateur TMS Systems, cliquez sur VCS.
- 2. Accédez à l'onglet **Agent TMS** et vérifiez que la case à cocher **Réplication** est décochée pour chaque VCS.
- 3. Patientez jusqu'à ce que **Terminé** soit signalé sur la page État de l'activité (le processus prend plusieurs minutes).

#### Réinstaller la base de données des agents TMS sur VCS

Complétez ces étapes afin de réinstaller la base de données TMS Agent sur le dispositif de contrôle VCS :

- 1. Secure Shell (SSH) dans chaque homologue VCS avec la connexion racine.
- 2. Entrez tmsagent\_delete\_and\_purge\_data pour chaque VCS.
- 3. Lisez les clauses de non-responsabilité et appuyez sur Y.
- 4. Répétez ces étapes jusqu'à ce que le processus se termine par **OK**. Si les étapes précédentes échouent après trois tentatives, entrez ces commandes (dans l'ordre) :
  - 1. /etc/init.d/S77, arrêt de mise en service
  - 2. /etc/init.d/S76opends stop
  - 3. /etc/init.d/S76ouvre la désinstallation
  - 4. /etc/init.d/S76opends start

#### 5. Début de l'approvisionnement /etc/init.d/S77

Si le processus échoue après avoir entré les commandes précédentes, supprimez la clé de mise en service du périphérique (assurez-vous de documenter la valeur de la clé) et attendez deux à cinq minutes. Redémarrez l'appareil de contrôle VCS, ajoutez la clé de mise en service du périphérique et attendez encore deux à cinq minutes. Ensuite, entrez la commande **tmsagent\_Destruction\_and\_purge\_data** afin de recevoir une confirmation visuelle que le processus est terminé avec **OK**. La réplication peut désormais être activée.

#### Le service d'annuaire n'est pas exécuté

S'il existe une alarme sur le VCS qui indique si le service d'annuaire s'exécute, redémarrez le VCS. Si l'alarme reste, exécutez le processus décrit dans la section **Reconstruire la base de données de l'agent TMS sur VCS** de ce document.

#### VCS n'apparaît pas dans la liste des agents de réplication

Le VCS n'apparaît pas dans la liste des agents de réplication tant que l'agent TMS n'a pas répliqué correctement les données de mise en service. Vous pouvez recevoir ce message d'erreur dans l'onglet **Agent TMS** de **Systems > Navigator** :

TMS agent data replication is enabled, but the network address of this VCS was not found in the list of replicating agents read from the local TMS agent. If you have recently enabled data replication for this system, please wait and refresh after the background event on the TMS Server setting up the replication has finished. If not, try to reenable the replication by turning if off and then back on again.

Si vous recevez ce message d'erreur, procédez comme suit :

- 1. Attendez entre deux et cinq minutes, puis actualisez.
- 2. Désactivez, puis activez la réplication.
- 3. Si la défaillance se produit toujours, assurez-vous que le TMS peut communiquer avec le VCS sur ces ports :

| Service                            | Protocol | Port | Direct | ion (relative to<br>TMS) |
|------------------------------------|----------|------|--------|--------------------------|
|                                    |          |      | In     | Out                      |
| TMS-Agent data                     | TCP      | 8989 | X      | X                        |
| TMS-Agent Administrative functions | TCP      | 4444 | х      | X                        |

Le port **8989** est le port de réplication utilisé entre tous les partenaires de réplication. Cela signifie que le port doit être ouvert entre chaque TMS et VCS du réseau. Le trafic échangé sur ce port est chiffré.

**Note**: Si un pare-feu est situé entre le TMS et le VCS, alors les ports **80** (http) et **443** (https) doivent être ouverts en plus des ports mentionnés précédemment.

#### Erreurs DNS Activer la réplication

Si vous recevez le message d'erreur Impossible d'activer la réplication pour 'vcs', alors une

recherche DNS du nom d'hôte TMS sur le VCS ne correspond pas à l'adresse IP TMS. Si vous recevez le message d'erreur **Échec de l'activation de la réplication des données de l'agent TMS pour 'vcs'**, cela signifie que l'événement a échoué et que le paramétrage de la réplication des données de l'agent TMS a échoué pour le VCS.

#### Vérifier les éléments DNS

Connectez-vous au TMS via le bureau distant, ouvrez une invite de commandes et entrez la commande **nslookup** pour le nom de domaine complet (FQDN) qui correspond à l'adresse réseau affichée en bas de la page **TMS Agent Settings** (**nslookup TANDBERG-MS.tandberg.com**, par exemple). Accédez à **Outils d'administration > Configuration** afin d'accéder à la page **Paramètres**.

Si TMS est dans une configuration redondante, chaque TMS doit avoir un enregistrement de transfert résolvable. Les enregistrements ne doivent pas nécessairement correspondre au nom d'hôte physique de la zone Microsoft Windows. Cependant, si plusieurs recherches directes ou inversées sont affectées à un autre nom d'hôte ou adresse IP, cela peut entraîner l'échec de la recherche DNS. Une fois l'enregistrement de transfert pour le TMS créé, cela ne devrait plus poser de problème.

**Note**: Il y a des cas où plusieurs enregistrements DNS inverses causent des problèmes dans des versions TMS plus anciennes. Afin d'éliminer ce problème, un seul enregistrement inverse est recommandé. Entrez la commande **nslookup** pour l'adresse IP (**nslookup 10.10.0.1**, par exemple) afin de vérifier ceci.

## Restaurer l'agent TMS local à partir de l'agent TMS distant

**Note**: Le processus décrit dans cette section est utilisé si la base de données TMS Agent sur le serveur TMS est endommagée mais que la base de données VCS est opérationnelle ou si une sauvegarde opérationnelle connue à partir de TMS n'existe pas.

Complétez ces étapes afin de restaurer l'agent TMS local à partir de l'agent TMS distant :

- 1. Suivez les étapes décrites dans la section **Reconstruire la base de données des agents TMS sur la** section **VCS** de ce document afin d'arrêter la réplication de l'agent TMS pour le VCS.
- 2. Accédez à **Maintenance > Backup**, restaurez la page VCS et cliquez sur le bouton **Create TMS Agent backup file**. Le fichier est enregistré en tant que fichier **tar.gz**.
- 3. Ouvrez le fichier **tar.gz** en 7-Zip, puis cliquez sur les dossiers jusqu'à ce que vous atteigniez cet emplacement :

| Name               | Size      | Packed Size | Modified         | Mode           | User | Group |
|--------------------|-----------|-------------|------------------|----------------|------|-------|
| 🍌 config           | 1 154 583 | 1 155 072   | 2011-11-07 13:42 | Onwor-xr-x     | root | root  |
| replicationChanges | 229 807   | 230 400     | 2011-11-07 13:42 | Breakr-xr-x    | root | root  |
| 鷆 schema           | 580 322   | 581 120     | 2011-11-07 13:42 | Brwxr-xr-x     | root | root  |
| 鷆 tasks            | 978       | 1 536       | 2011-11-07 13:42 | Breaker-xer-xc | root | root  |
| 鷆 userRoot         | 980 197   | 980 480     | 2011-11-07 13:42 | Onwor-xr-x     | root | root  |
| 🖻 app.config       | 278       | 512         | 2011-10-28 09:53 | 0rw-rr         | root | root  |

- 4. Extraire les fichiers vers un emplacement connu.
- 5. Sélectionnez les fichiers, cliquez avec le bouton droit de la souris, puis cliquez sur **Dossier compressé** :

| Favoritas     Name     Desktop     Downloads     Downloads     Accent Places     Download     tag     Documents     Documents     Pictures     Shared     Videos | ifig<br>licationChanges<br>ema<br>rRoot<br>o.config |   | Date modified           11/7/2011 1:34 PM           11/7/2011 1:34 PM           11/7/2011 1:34 PM           11/7/2011 1:34 PM           11/7/2011 1:34 PM           11/7/2011 1:34 PM           0pen           Open in new window | T R R       | ype Size<br>le folder<br>le folder<br>le folder<br>le folder<br>MC Configuration 1 MD                           |  |  |  |
|----------------------------------------------------------------------------------------------------|-----------------------------------------------------|---|----------------------------------------------------------------------------------------------------|-------------|----------------------------------------------------------------------------------------------------|--|--|--|
| Desitop     Desitop     Downloads     Pownloads     Accent Places     Documents     Documents     Pictures     Shared     Videos                                 | ifig<br>licationChanges<br>ema<br>rRoot<br>s.config |   | 11/7/2011 1:34 PM<br>13/7/2011 1:34 PM<br>13/7/2011 1:34 PM<br>11/7/2011 1:34 PM<br>11/7/2011 1:34 PM<br>0000 1:34 PM                                                                                                    | R<br>R<br>R | le folder<br>le folder<br>le folder<br>le folder<br>le folder<br>M. Configuration 1 MB                          |  |  |  |
| Downloads     Pecent Places     Recent Places     Documents     Documents     Pictures     Shared     Videos                                                     | lication/Changes<br>ema<br>KS<br>rRoot<br>o.config  |   | 11/7/2011 1:34 PM<br>11/7/2011 1:34 PM<br>11/7/2011 1:34 PM<br>11/7/2011 1:34 PM<br>0pen in new window                                                                                                    | R<br>R      | le folder<br>le folder<br>le folder<br>le folder<br>Mit Coefiguration 142                                       |  |  |  |
| <ul> <li>Recent Places</li> <li>Libraries</li> <li>Documents</li> <li>Music</li> <li>Pictures</li> <li>Shared</li> <li>Videos</li> </ul>                         | ema<br>ks<br>rRost<br>s.config                      |   | 11/7/2011 1:34 PM<br>11/7/2011 1:34 PM<br>51 (20011 1:34 PM<br>Open<br>Open in new window                                                                                                    | Fi Fi       | le folder<br>le folder<br>le folder<br>ML Configuration 1 KB                                                    |  |  |  |
| Libraries     Libraries     Libraries     Documents     Documents     Music     Pictures     Shared     Videos                                                   | ks<br>rRoot<br>s.config                             |   | 11/7/2011 1:34 PM<br>11/7/2011 1:34 PM<br>Open<br>Open in new window                                                                                                    | ĥ           | le folder<br>Ie folder<br>ML Continuation 1 KR                                                                  |  |  |  |
| Libraries     Libraries     Documents     Documents     Music     Pictures     Shared     Videos                                                                 | rRoot<br>a.config                                   |   | Open<br>Open in new window                                                                                                    | ĺ           | le folder<br>ML Configuration 1 KB                                                                              |  |  |  |
| Documents     Documents     Music     Pictures     Shared     Videos                                                                                             | a.config                                            |   | Open in new window                                                                                                    |             | ML Configuratio 1 KR                                                                                            |  |  |  |
| J Music<br>■ Pictures<br>Shared<br>■ Videos                                                                                                    |                                                     |   | Open in new window                                                                                                    |             | and a second a second a second a second a second a second a second a second a second a second a second a second |  |  |  |
| E Pictures<br>Shared<br>Videos                                                                                                    |                                                     |   |                                                                                                    |             |                                                                                                    |  |  |  |
| 📄 Shared<br>🖥 Videos                                                                                                    |                                                     |   | Share with                                                                                                    | •           |                                                                                                    |  |  |  |
| 🚼 Videos                                                                                                    |                                                     |   | Cran for threats                                                                                                    |             |                                                                                                    |  |  |  |
|                                                                                                    |                                                     | ~ | Scan for directs.                                                                                                    | 1           |                                                                                                    |  |  |  |
|                                                                                                    |                                                     |   | Send to                                                                                                    | 1           | Bluetooth device                                                                                                |  |  |  |
| 💺 Computer                                                                                                    |                                                     |   | Cut                                                                                                    |             | Compressed (tipped) folder                                                                                      |  |  |  |
| 🏭 System (C:)                                                                                                    |                                                     |   | Copy                                                                                                    |             | Desktop (create shortcut)                                                                                       |  |  |  |
|                                                                                                    |                                                     |   | A                                                                                                    | - 1         | Documents                                                                                                    |  |  |  |
| Network                                                                                                    |                                                     |   | Create shortcut                                                                                                    | 1           | Faxrecipient                                                                                                    |  |  |  |
|                                                                                                    |                                                     |   | Delete                                                                                                    | 6           | Mail recipient                                                                                                  |  |  |  |
|                                                                                                    |                                                     |   | Rename                                                                                                    |             | Skype                                                                                                    |  |  |  |
|                                                                                                    |                                                     |   | Properties                                                                                                    |             | WinSCP (for upload)                                                                                             |  |  |  |
|                                                                                                    |                                                     | _ |                                                                                                    | - 6         | DVD RW Drive (Dt)                                                                                               |  |  |  |

6. Une fois le dossier compressé créé, double-cliquez dessus afin de vérifier que tous les dossiers apparaissent dans le fichier.

**Note**: Si vous double-cliquez sur le dossier compressé et qu'il existe un répertoire unique que vous devez ouvrir pour afficher les dossiers et **app.config**, le processus ne fonctionne pas.

7. Renommez le dossier en tant que TMSAgentBackup.<année><mois><jour><heure> (TMSAgentBackup.201011071300, par exemple).

**Note**: L'entrée de temps utilise le format 24 heures. Par exemple, une heure de 13h00 est entrée en tant que 1300.

- 8. Vérifiez que la réplication sur tous les périphériques est désactivée. Cela inclut la réplication entre les agents TMS dans une configuration redondante TMS.
- 9. Accédez à **Outils d'administration > Configuration > Paramètres de l'agent TMS**, puis effacez la liste Réplication des agents.
- 10. Connectez-vous au TMS via le bureau distant et localisez le **répertoire de sauvegarde** sur la page **TMS Agent Settings**.
- 11. Copiez le nouveau dossier compressé (créé au cours des étapes précédentes) dans le

répertoire de sauvegarde.

12. Actualisez la page **TMS Agent Settings** afin d'ajouter le nouveau fichier au menu déroulant, comme indiqué :

| TMS Agent Backup                                                                                                    |                                                                                   |
|----------------------------------------------------------------------------------------------------|-----------------------------------------------------------------------------------|
| Settings                                                                                                    |                                                                                   |
| Automatic Backup Enabled:                                                                                                    | Yes                                                                               |
| Backup Directory:                                                                                                    | C:\Program Files (x86)\TANDBERG\TMS\www.TMS\data\Backup\                          |
| Timestamp Backup Files:                                                                                                    | Yes                                                                               |
| Days to Keep Backup Files:                                                                                                    | 10                                                                                |
| Recurrence:                                                                                                    | Daily                                                                             |
| Time of Day:                                                                                                    | 3:00 AM                                                                           |
| Do Backup/Restore TMSAgentBackup.201111071300 TMSAgentBackup.201111071300 TMSAgentBackup.201111070300 TMSAgentBackup.201111060300 TMSAgentBackup.201111050300 TMSAgentBackup.201111003000 TMSAgentBackup.201111020300 TMSAgentBackup.201111020300 TMSAgentBackup.201111020300 TMSAgentBackup.201111020300 | Note that the List of Replicating Agents must be cleared to restore the TMSAgent. |
| TMSAgentBackup.20111010300<br>TMSAgentBackup.201110310300                                                                                                    | TMS                                                                               |
| Save Cancel                                                                                                    |                                                                                   |

- 13. Cliquez sur le bouton **Restaurer maintenant**.
- 14. Une fois la restauration des données de l'agent TMS réussie, exécutez les diagnostics de l'agent TMS sur l'agent TMS local.
- 15. Accédez à Provisioning Directory et vérifiez que la configuration et les utilisateurs s'affichent comme prévu.
- 16. Activez la réplication sur le serveur VCS.

# Reconstruire manuellement les index de la base de données d'agent TMS locale

Effectuez ces étapes si vous exécutez TMS Version 13.1 ou ultérieure et recevez des erreurs d'index pendant que vous exécutez les diagnostics locaux de l'agent TMS après avoir cliqué sur le bouton **Corriger** :

- 1. Connectez-vous au TMS via le bureau distant.
- 2. Accédez à Démarrer > Exécuter et saisissez %OPENDS\_HOME%\bat.
- 3. Ouvrez le fichier appelé **control-panel.bat** et connectez-vous avec le mot de passe de configuration LDAP (Lightweight Directory Access Protocol) (la valeur par défaut est

TANDBERG). Il devrait ressembler à ceci :

| enD                                     | OS Control Panel                                                   |                                                                                                    |                                 |                                                                    |                                        |            |                                                   |                                                                   |
|-----------------------------------------|--------------------------------------------------------------------|----------------------------------------------------------------------------------------------------|---------------------------------|--------------------------------------------------------------------|----------------------------------------|------------|---------------------------------------------------|-------------------------------------------------------------------|
| View                                    | v Help                                                             |                                                                                                    |                                 |                                                                    |                                        |            |                                                   |                                                                   |
| Direc<br>Mana<br>New B                  | ctory Data<br>lige Entries<br>Base DN                              | Server Statu<br>Server Status:<br>Open Connectio                                                                           | started                         | Stop Re                                                            | istart                                 |            |                                                   |                                                                   |
| Expor                                   | rt LDIF                                                            | - Server Detai                                                                                                    | Is                              | IMS1                                                               |                                        |            |                                                   |                                                                   |
| Resto                                   | ore                                                                | Administrative<br>Installation Pat                                                                                         | Users: cn=<br>h: C:\/           | Directory Mana<br>Program Files (x                                 | ger<br>86)\TANDBERG\TM<br>Server 2.0.0 | 15\Provisi | oning\(                                           | OpenDS-2.0                                                        |
| inde:                                   | ema<br>xes                                                         | Java Version:<br>Administration                                                                                            | 1.6<br>Connector: Port          | .0_05<br>t 4444 (LDAPS)                                            | Jerver 2.0.0                           |            |                                                   |                                                                   |
|                                         |                                                                    |                                                                                                    |                                 |                                                                    |                                        |            |                                                   |                                                                   |
| 1ana<br>/erify                          | ige Indexes<br>y Indexes                                           | Connection H                                                                                                    | andlers                         |                                                                    |                                        |            |                                                   |                                                                   |
| fana<br>/erify<br>Rebui                 | ige Indexes<br>y Indexes                                           | Connection H<br>Addres                                                                                                    | andlers<br>s:Port               |                                                                    | Protocol                               |            |                                                   | State                                                             |
| fana<br>/erify<br>Rebui                 | ige Indexes<br>y Indexes<br>ild Indexes                            | Connection H<br>Addres                                                                                                    | andlers<br>s:Port               | LDIF                                                               | Protocol                               |            | Disable                                           | State<br>ed                                                       |
| fana<br>/erify<br>Rebui                 | ige Indexes<br>y Indexes<br>ild Indexes<br>itoring                 | Connection H<br>Addres                                                                                                    | andlers<br>s:Port               | LDIF<br>Replication (se                                            | Protocol<br>ecure)                     |            | Disable                                           | State<br>ed                                                       |
| fana<br>/erify<br>Rebui<br>Moni<br>Runt | ige Indexes<br>y Indexes<br>ild Indexes<br>itoring<br>time Options | Connection H<br>Addres<br><br>8989<br>0.0.0.0:161                                                                          | andlers<br>s:Port               | LDIF<br>Replication (se                                            | Protocol<br>ecure)                     |            | Disable<br>Enable<br>Disable                      | State<br>ed<br>ed                                                 |
| fana<br>/erify<br>Rebui<br>Moni<br>Runt | ige Indexes<br>y Indexes<br>ild Indexes<br>itoring<br>time Options | Connection H<br>Addres<br><br>8989<br>0.0.0.0:161<br>0.0.0.0:389                                                           | andlers<br>s:Port               | LDIF<br>Replication (se<br>SNMP<br>LDAP                            | Protocol<br>ecure)                     |            | Disable<br>Enable<br>Disable<br>Enable            | State<br>ed<br>ed<br>ed                                           |
| fana<br>/erify<br>Rebui<br>Moni<br>Runt | ige Indexes<br>y Indexes<br>ild Indexes<br>itoring<br>time Options | Connection H<br>Addres<br><br>8989<br>0.0.0.0:161<br>0.0.0.0:389<br>0.0.0.0:636                                            | andlers<br>s:Port               | LDIF<br>Replication (se<br>SNMP<br>LDAP<br>LDAPS                   | Protocol<br>ecure)                     |            | Disable<br>Enable<br>Disable<br>Enable<br>Enable  | State<br>ed<br>ed<br>ed<br>ed<br>ed                               |
| fana<br>/erify<br>Rebui<br>Moni<br>Runt | ige Indexes<br>y Indexes<br>ild Indexes<br>itoring<br>time Options | Connection H<br>Addres<br><br>8989<br>0.0.0.0:161<br>0.0.0.0:389<br>0.0.0.0:636<br>0.0.0.0:1689                            | andlers<br>s:Port               | LDIF<br>Replication (se<br>SNMP<br>LDAP<br>LDAPS<br>JMX            | Protocol<br>ecure)                     |            | Disable<br>Enable<br>Disable<br>Enable<br>Disable | State<br>ed<br>ed<br>ed<br>ed<br>ed                               |
| √erify<br>Rebui<br>Moni<br>Runt         | id Indexes itoring time Options                                    | Connection H<br>Addres<br><br>8989<br>0.0.0.0:161<br>0.0.0.0:389<br>0.0.0.0:636<br>0.0.0.0:1689<br>Data Sources            | andlers<br>s:Port               | LDIF<br>Replication (se<br>SNMP<br>LDAP<br>LDAPS<br>JMX            | Protocol<br>ecure)                     |            | Disable<br>Enable<br>Enable<br>Enable<br>Disable  | State<br>ed<br>ed<br>ed<br>ed<br>ed                               |
| Mana<br>Verify<br>Rebui                 | ge Indexes y Indexes ild Indexes itoring time Options              | Connection H<br>Addres<br><br>8989<br>0.0.0.0:161<br>0.0.0.0:389<br>0.0.0.0:636<br>0.0.0.0:1689<br>Data Sources<br>Base DN | andlers<br>s:Port<br>Backend ID | LDIF<br>Replication (se<br>SNMP<br>LDAP<br>LDAPS<br>JMX<br>Entries | Protocol<br>ecure)<br>Replication      | Missir     | Disable<br>Enable<br>Enable<br>Disable<br>Disable | State<br>d<br>d<br>d<br>d<br>d<br>Age of Oldest<br>Missing Change |

4. Cliquez sur Vérifier les index, et un écran semblable à celui-ci s'affiche :

| Action: | Verify Entry Contents are Provide the Provide Action of the Provide Action of the ProvideAction of the ProvideAction of the Provi | operly Indexed                 |              |
|---------|----------------------------------------------------------------------------------------------------|--------------------------------|--------------|
|         | Available Indexes:                                                                                                    | Selecte                        | d Indexes:   |
|         |                                                                                                    | Add > SIPIde                   | entitySIPURI |
|         |                                                                                                    |                                |              |
|         |                                                                                                    | commo                          | Dwner        |
|         |                                                                                                    | commu                          | JniqueId     |
|         |                                                                                                    | descrij                        | otion        |
|         |                                                                                                    | device                         | no<br>/Name  |
|         |                                                                                                    | dn2id                          |              |
|         |                                                                                                    | ds-syr                         | ic-hist      |
|         |                                                                                                    | entryl                         | JUID         |
|         |                                                                                                    | riname<br>id2cbil              | Uri<br>drep  |
|         |                                                                                                    | id2sub                         | utree        |
|         |                                                                                                    | memb                           | erOf 📃       |
|         | (*) Requires Rebuild                                                                                                    |                                |              |
|         | O Verify All Index Key Entry ID                                                                                                    | s are Clean and Refer to Exisi | ting Entries |
|         |                                                                                                    |                                |              |
|         | Index: dn2id                                                                                                    | <b>v</b>                       |              |

- 5. Sélectionnez tous les index disponibles et cliquez sur le bouton Ajouter >.
- 6. Une fois terminé, répétez ces étapes, mais cliquez sur **Rebuild Indexes** sur la page **Panneau de configuration OpenDS** (étape 4).

## Activer l'agent TMS dans un environnement à haute latence

Lorsque vous activez la réplication sur les VCS, 300 ms correspond à la latence maximale allerretour autorisée par l'agent TMS pour fonctionner/répliquer correctement sur tous les homologues répliquant. Les homologues de réplication sont tous les périphériques que l'agent TMS exécute, tels que les TMS et les VCS. Si la latence aller-retour est supérieure à 200 ms entre l'un de ces homologues de réplication, votre infrastructure peut rencontrer des problèmes de réplication.

Si votre réseau présente une latence élevée, vous rencontrerez probablement des problèmes lors de l'activation de la réplication. La tentative aboutit à l'un de ces trois résultats :

• Réplication réussie.

• Des erreurs sont reçues avant l'exécution de la méthode Initialize TMS Agent.

• Des erreurs sont reçues après l'exécution de la méthode Initialize TMS Agent. Complétez ces étapes afin de dépanner les deux erreurs :

- 1. Pendant le processus de réplication, cliquez sur l'événement **Activer la réplication des données de l'agent TMS pour le ou les systèmes** de la page État de l'activité afin de suivre la progression.
- 2. Actualiser la page une fois le processus terminé.
- 3. Si vous recevez des erreurs avant la partie **Initialize TMS Agent on VCS Name** du processus, vous devez reconstruire la base de données OpenDS sur VCS.
- 4. Si vous recevez des erreurs après la partie **Initialize TMS Agent on VCS Name** du processus, exécutez les diagnostics TMS Agent pour VCS sur la page **TMS Agent Diagnostics**.
- 5. Si vous recevez principalement des chèques verts, testez vos clients Cisco Jabber/Movi afin de vérifier s'ils peuvent se connecter.

**Note**: Toutes les vérifications en rouge indiquent que le processus de réplication a échoué et que vous devez reconstruire la base de données OpenDS sur VCS.

## Réinitialiser le mot de passe de la base de données de l'agent TMS sur TMS

Si vous recevez l'erreur inconnue lorsque vous définissez le mot de passe de l'agent TMS sur la page **Paramètres de l'agent TMS**, vous pouvez utiliser cette procédure afin de réinitialiser le mot de passe du gestionnaire de répertoire à la valeur par défaut de **TANDBERG**. Effectuez ce processus une fois que la réplication sur tous les périphériques est désactivée, ce qui inclut la réplication entre les agents TMS dans une configuration redondante TMS.

- 1. Ouvrez une invite de commande.
- 2. Accédez au répertoire OpenDS-2.0\bat : cd %OPENDS\_HOME%\bat.
- 3. Entrez la commande **encode-password.bat -s SSHA512 -c TANDBERG >** C:\ENCPASSWORD.txt.
- 4. Arrêtez le service Windows TMSAgents, qui arrête également le service Windows OpenDS.

5. Ouvrez le fichier nommé %OPENDS\_HOME%\config\config.ldif.

6. Localisez cette section :

```
dn: cn=Directory Manager,cn=Root DNs,cn=config
objectClass: person
objectClass: organizationalPerson
objectClass: inetOrgPerson
objectClass: top
objectClass: ds-cfg-root-dn-user
userPassword: {SSHA512}KFfaERuBiOesVUg/mf7EB4xqq5e00PFDuVBiZCPaBetrgN92rwbe
JTPiPZ+I3ferqN8D4UgnA5jIBLRbrtUFT9Jld/vN85dg
```

- 7. Remplacez la chaîne **userPassword** par la chaîne fournie dans le fichier **ENCPASSWORD.TXT** (sans les guillemets).
- 8. Supprimez ou renommez le fichier **app.config** situé dans ce répertoire : **TANDBERG\TMS\wwwTMS\Data\TMSAgent\app.config**.
- 9. Démarrez le service **TMSAgent Windows**, attendez environ une minute et le service **OpenDS Windows** démarre également.
- 10. Dans le portail TMS, accédez à Outils d'administration > Paramètres de l'agent TMS.
- 11. Remplacez les champs de mot de passe par TANDBERG.
- 12. Une fois le processus terminé, arrêtez le service **TMSAgent Windows**, qui arrête également le service **Windows OpenDS**.
- 13. Supprimez ou renommez le fichier **app.config** situé dans ce répertoire : **TANDBERG\TMS\wwwTMS\Data\TMSAgent\app.config**.
- 14. Redémarrez le service **Windows TMSAgent**, qui redémarre également le service **Windows OpenDS**.

Une autre façon de vérifier que le service **TMSAgent Windows** et le service **OpenDS Windows** sont activés consiste à ouvrir le Gestionnaire des tâches Windows et à sélectionner l'onglet **Processus** afin de vérifier qu'il y a deux **processus java.exe** qui s'exécutent. Le premier processus démarre rapidement ; la deuxième instance peut prendre une à deux minutes avant de démarrer. Cela signifie que les services fonctionnent, mais cela ne garantit pas qu'ils fonctionnent correctement.

| 匾/   | Nindows Task Man     | ager             |      |            |                                   | _ 🗆 × |
|------|----------------------|------------------|------|------------|-----------------------------------|-------|
| File | Options View He      | lp               |      |            |                                   |       |
| Ар   | plications Processes | Services Perform | ance | Networking | Users                             |       |
|      | Image Name 🔺         | User Name        | CPU  | Memory (   | Description                       |       |
|      | csrss.exe            | SYSTEM           | 00   | 1,268 K    | Client Server Runtime Process     |       |
|      | dwm.exe              | Administrator    | 00   | 1, 160 K   | Desktop Window Manager            |       |
|      | explorer.exe         | Administrator    | 00   | 17, 184 K  | Windows Explorer                  |       |
|      | inetinfo.exe         | SYSTEM           | 00   | 4,504 K    | Internet Information Services     |       |
|      | java.exe *32         | SYSTEM           | 00   | 119,756 K  | Java(TM) Platform SE binary       |       |
|      | java.exe *32         | SYSTEM           | 00   | 121,452 K  | Java(TM) Platform SE binary       |       |
|      | LcdPanelService      | SYSTEM           | 00   | 3,132 K    | LcdPanelService                   |       |
|      | LogonUI.exe          | SYSTEM           | 00   | 5,484 K    | Windows Logon User Interface Host |       |
|      | lsass.exe            | SYSTEM           | 00   | 5,156 K    | Local Security Authority Process  |       |

## Vérifier l'état de la réplication

Lorsque vous vérifiez l'état de réplication d'un VCS, il permet d'identifier les problèmes de réplication. Pour vérifier cela, accédez à **Systems > Navigator** dans TMS et sélectionnez le VCS. Cliquez sur l'onglet **Agent TMS** et cliquez sur le bouton **Afficher l'état de réplication** :

| Replication Status                                                                                                    |
|----------------------------------------------------------------------------------------------------|
| dc=provisioning - Replication Enabled<br>Server : Entries : M.C. (1) : A.O.M.C. (2) : Port (3) : Security (4)                                                                                                    |
| TMS:4444 : 67 : 0 : N/A : 8989 : Enabled<br>vcs1:4444 : 67 : 0 : N/A : 8989 : Enabled                                                                                                    |
| <ol> <li>The number of changes that are still missing on this server (and that have been applied to at least one of the other servers).</li> <li>Age of oldest missing change: the date on which the oldest change that has not arrived on this server was generated.</li> <li>The port used to communicate between the servers whose contents are being replicated.</li> <li>Whether the replication communication through the replication port is encrypted or not.</li> </ol> |
| Show Replication Status                                                                                                    |

**Astuce** : Si des erreurs sont présentes dans la zone illustrée dans l'image précédente, elles peuvent vous aider à déterminer les étapes suivantes à suivre pour résoudre le problème de réplication et peuvent également indiquer si un port est bloqué.

### Informations connexes

- Guide de déploiement du provisionnement TMS
- <u>Guide de dépannage du provisionnement TMS</u>
- Guide de déploiement des périphériques d'authentification VCS X7.1
- Guide de déploiement des périphériques d'authentification VCS X7.0

- Guide de déploiement des périphériques d'authentification VCS X6.1
- Pourquoi mettre à niveau vers Cisco TMSPE ?
- Support et documentation techniques Cisco Systems